วิธีการลงทะเบียนเข้าร่วมประชุมสามัญผู้ถือหุ้นประจำปี 2566 ผ่านสื่ออิเล็กทรอนิกส์ (E-AGM) บริษัท โกลบอลกรีนเคมิคอล จำกัด (มหาชน) วันจันทร์ที่ 3 เมษายน 2566 เวลา 13.30 น.

ผู้ถือหุ้นและผู้รับมอบฉันทะที่ประสงค์จะเข้าประชุมผ่านสื่ออิเล็กทรอนิกส์ด้วยตนเอง สามารถคำเนินการได้ตามขั้นตอนการยื่นแบบคำ ร้องเข้าร่วมประชุมผ่านสื่ออิเล็กทรอนิกส์ ดังนี้

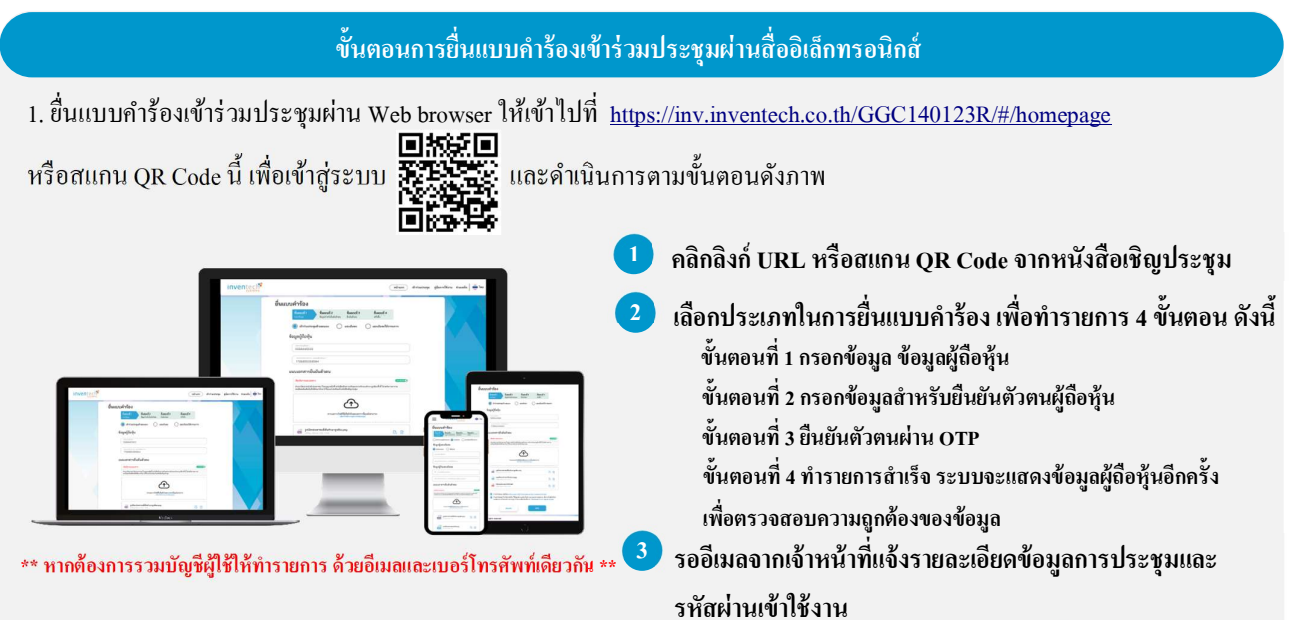

2. สำหรับผู้ถือหุ้นที่ประสงค์จะเข้าร่วมประชุมด้วยตนเอง หรือโดยผู้รับมอบฉันทะที่ไม่ใช่กรรมการบริษัทฯ ผ่านสื่ออิเล็กทรอนิกส์ ระบบลงทะเบียนยื่นแบบกำร้องจะเปิดให้ดำเนินการตั้งแต่วันที่ 21 มีนาคม 2566 เวลา 08:30 น. โดยระบบจะปิดการลงทะเบียนวันที่ 3 เมษายน 2566 จนกว่าจะปิดการประชุม

3. ระบบประชุมผ่านสื่ออิเล็กทรอนิกส์จะเปิคให้เข้าระบบได้ในวันที่ <u>3 เมษาขน 2566</u> เวลา <u>11:30 น.</u> (ก่อนเปิดประชุม 2 ชั่วโมง) โดยผู้ถือหุ้นหรือผู้รับมอบฉันทะใช้ Username และ Password ที่ได้รับและปฏิบัติตามคู่มือการใช้งานในระบบ

# การมอบฉันทะให้กรรมการของบริษัทฯ

หากกรณีผู้ถือหุ้นที่ประสงค์จะมอบฉันทะให้กรรมการอิสระของบริษัทฯ <u>สามารถยื่นแบบคำร้องผ่านสื่ออิเล็กทรอนิกส์ได้ตามขั้นตอน</u> <u>ที่กำหนด หรือจัดส่งหนังสือมอบฉันทะ พร้อมเอกสารประกอบ มายังบริษัทฯ ทางไปรษณีย์ ตามที่อยู่ข้างล่างนี้ โดยเอกสารจะต้องมาถึง</u> บริษัทฯ ภายในวันที่ 31 มีนากม 2566 เวลา 17:00 น.

บริษัท โกลบอลกรีนเคมิคอล จำกัด (มหาชน) หน่วยงานกิจการองค์กร และเลขานุการบริษัท เลขที่ 555/1 ศูนย์เอนเนอร์ยี่คอมเพล็กซ์ อาคารเอ ชั้น 4 ถนนวิภาวดีรังสิต แขวงจตุจักร เขตจตุจักร กรุงเทพ 1 10900

### หากพบปัญหาในการใช้งาน สามารถติดต่อ Inventech Call Center

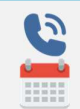

02-931-9131

@inventechconnect

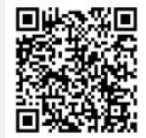

ให้บริการระหว่างวันที่ 21 มีนาคม 2566 – 3 เมษายน 2566 เวลา 08.30 – 17.30 น.

(เฉพาะวันทำการ ไม่รวมวันหยุดราชการและวันหยุดนักขัตฤกษ์)

# ขั้นตอนการติดตั้ง Webex Meetings

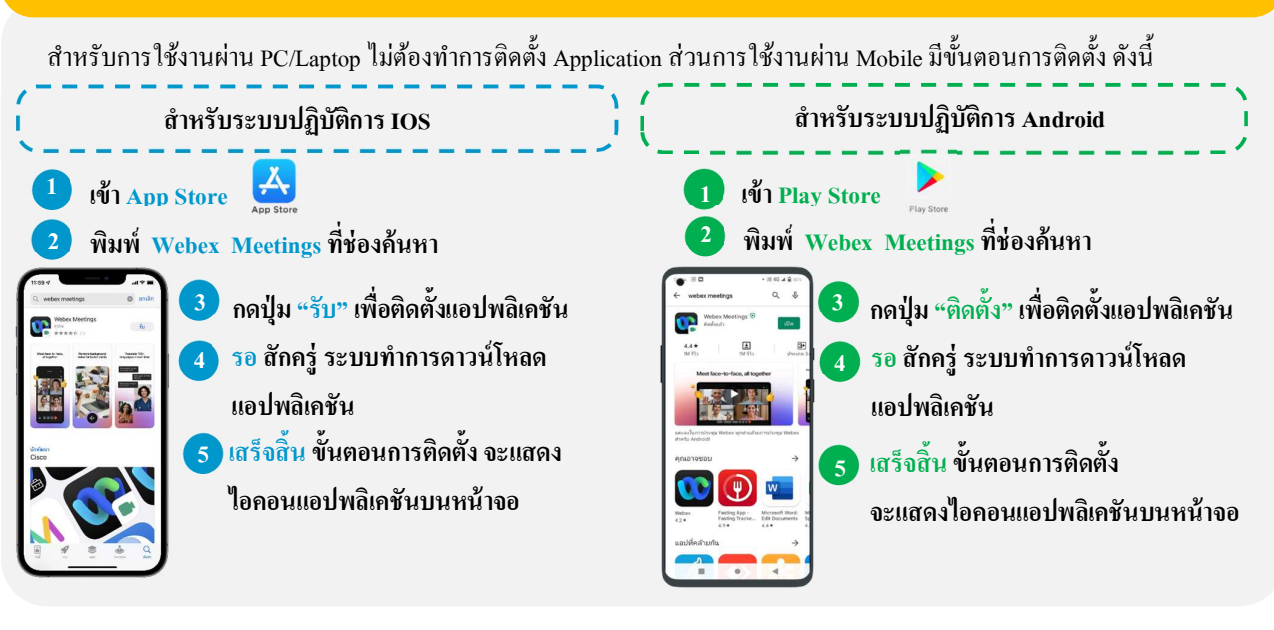

#### ขั้นตอนการลงทะเบียนเพื่อเข้าร่วมประชุม (e-Register)

- คลิกลิงก์ URL สำหรับเข้าห้องประชุมที่ได้รับจากอีเมล
- นำอีเมล และ รหัสผ่าน มากรอกหรือขอรหัส OTP ในการเข้าสู่ระบบ
- 🕑 กดปุ่ม "ลงทะเบียน" โดยคะแนนเสียงจะถูกนับเข้าองค์ประชุม
- 4) จากนั้นกดปุ่ม "เข้าร่วมประชุม"
- 🌶 และกดปุ่ม "รับชมการประชุม"

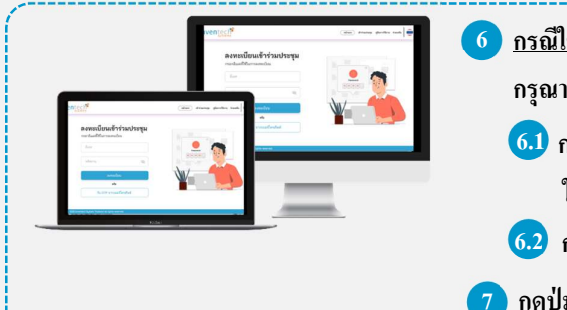

- <u>กรณีใช้งานผ่าน PC/Laptop</u> กดปุ่ม "Open Webex" ที่แสดงบนหน้าจอ และ กรุณากรอกรายละเอียด เพื่อลงทะเบียนเข้ารับชมถ่ายทอดสดผ่าน Application 61 กรอกชื่อผู้ใช้งาน ในช่อง Name และอีเมล ในช่อง Email Address ให้ตรงกับข้อมูลที่ทำการยื่นแบบกำร้อง
- 6.2 กด "Next"
- กดปุ่ม "Join" เพื่อรับชมการประชุมถ่ายทอดสด

 6 กรณิใช้งานผ่าน Mobile/iPad กรุณากรอกรายละเอียดเพื่อลงทะเบียนเข้ารับชมถ่ายทอดสด ผ่าน Application Webex Meetings ดังนี้
 6.1 กรอกชื่อผู้ใช้งาน ในช่อง Name และอีเมล ในช่อง Email Address ให้ตรงกับข้อมูล ที่ทำการยื่นแบบคำร้อง
 6.2 กดปุ่ม "OK"
 7 กดปุ่ม "อนุญาต" เพื่อเป็นการเปิดสิทธิ์การเข้าถึงไมโครโฟน
 8 กดปุ่ม "Join" เพื่อรับชมการประชุมถ่ายทอดสด

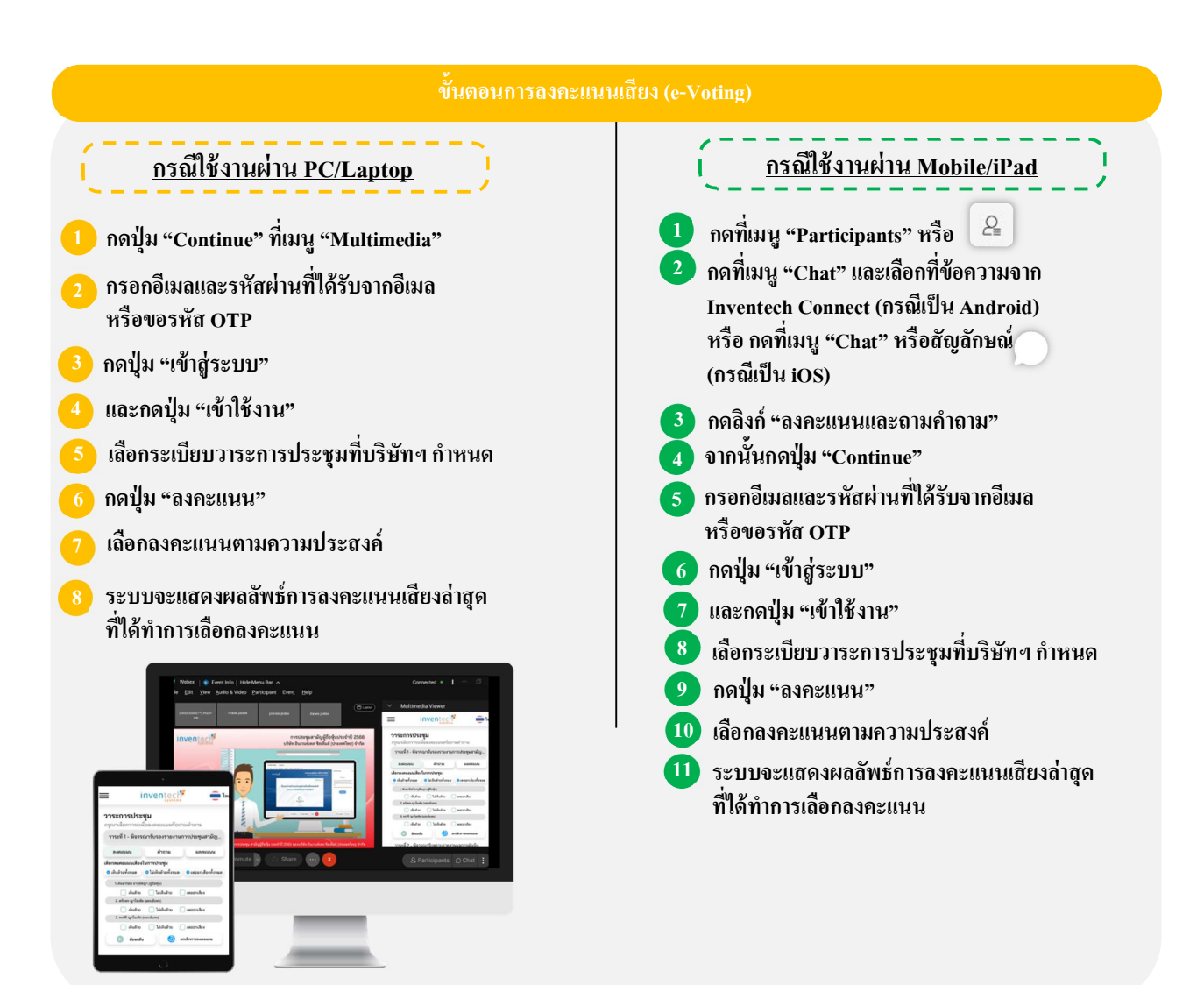

หากต้องการยกเลิกการลงคะแนนเสียงล่าสุด กรุณากดปุ่ม "ยกเลิกการลงคะแนน" (ซึ่งหมายความว่า ผลคะแนนล่าสุดของท่าน จะเท่ากับการไม่ออกเสียงลงคะแนน หรือผลคะแนนของท่านจะถูกนำไปรวมกับคะแนนเสียงที่การประชุมกำหนด) โดยท่านสามารถ แก้ไขการออกเสียงลงคะแนนได้จนกว่าระบบจะปิดรับผลคะแนน

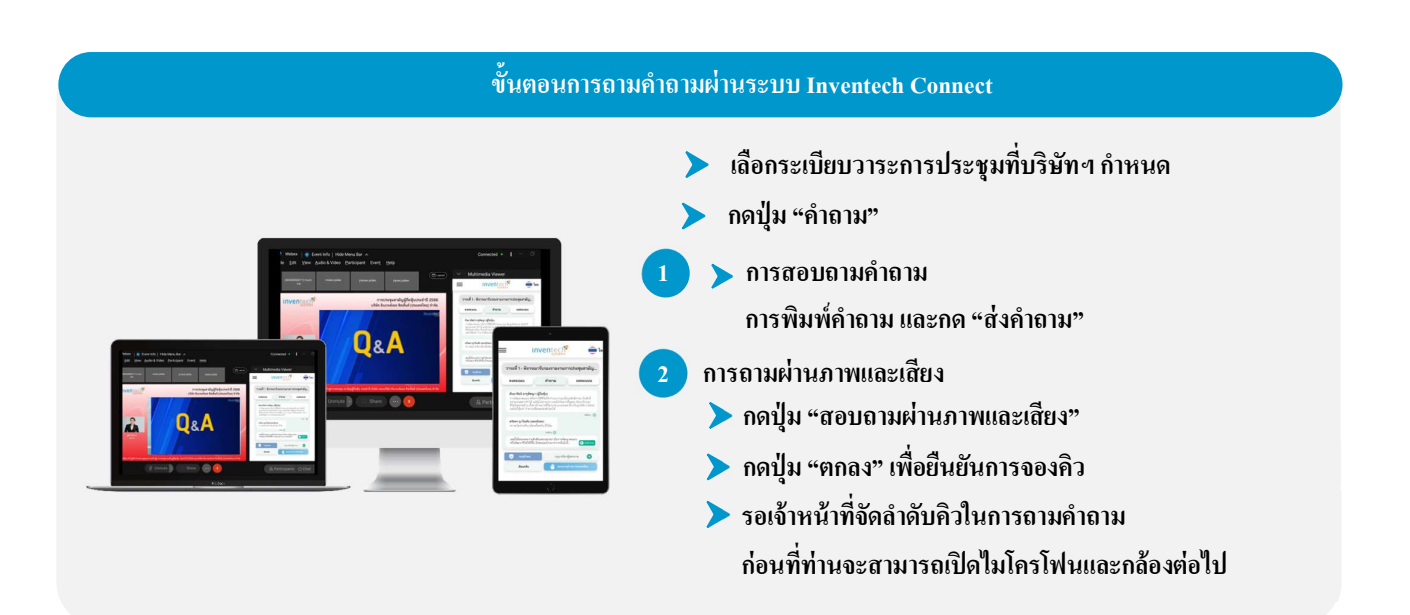

#### คู่มือการติดตั้ง Application Webex Meetings และคู่มือการใช้งาน Inventech Connect

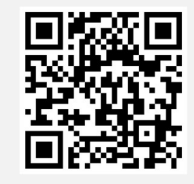

คู่มือการใช้งาน e-Request

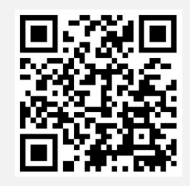

คู่มือการใช้งาน e-Voting

\*หมายเหตุ การทำงานของระบบประชุมผ่านสื่ออิเล็กทรอนิกส์ และระบบ Inventech Connect ขึ้นอยู่กับระบบอินเทอร์เน็ต ที่รองรับของผู้ถือหุ้นหรือผู้รับมอบฉันทะ รวมถึงอุปกรณ์ และ/หรือ โปรแกรมของอุปกรณ์ กรุณาใช้อุปกรณ์ และ/หรือโปรแกรม ดังต่อไปนี้ ในการใช้งานระบบ

1. ความเร็วของอินเทอร์เน็ตที่แนะนำ

- High Definition Video: ควรมีความเร็วอินเทอร์เน็ตที่ 2.5 Mbps

- High Quality Video: ควรมีความเร็วอินเทอร์เน็ตที่ 1.0 Mbps
- Standard Quality Video: ควรมีความเร็วอินเทอร์เน็ตที่ 0.5 Mbps
- 2. อุปกรณ์ที่สามารถใช้งานได้
  - โทรศัพท์เคลื่อนที่/อุปกรณ์แท็ปเล็ต ระบบปฏิบัติการ iOS หรือ Android
  - เครื่องกอมพิวเตอร์/เครื่องกอมพิวเตอร์โน้ตบุ๊ก ระบบปฏิบัติการ Windows หรือ Mac
- 3. อินเทอร์เน็ตเบราว์เซอร์ Chrome (เบราว์เซอร์ที่แนะนำ) / Safari / Microsoft Edge
- \*\* ทั้งนี้ ระบบไม่รองรับการใช้งานผ่าน Internet Explorer

โดยสามารถตรวจสอบเวอร์ชั่นของอุปกรณ์ที่รองรับได้ที่ <u>https://help.webex.com/en-us/article/nki3xrq/Webex-Meetings-</u> Suite-System-Requirements หรือสแกนคิวอาร์โค้ดนี้

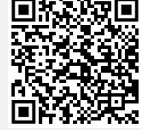

-44-

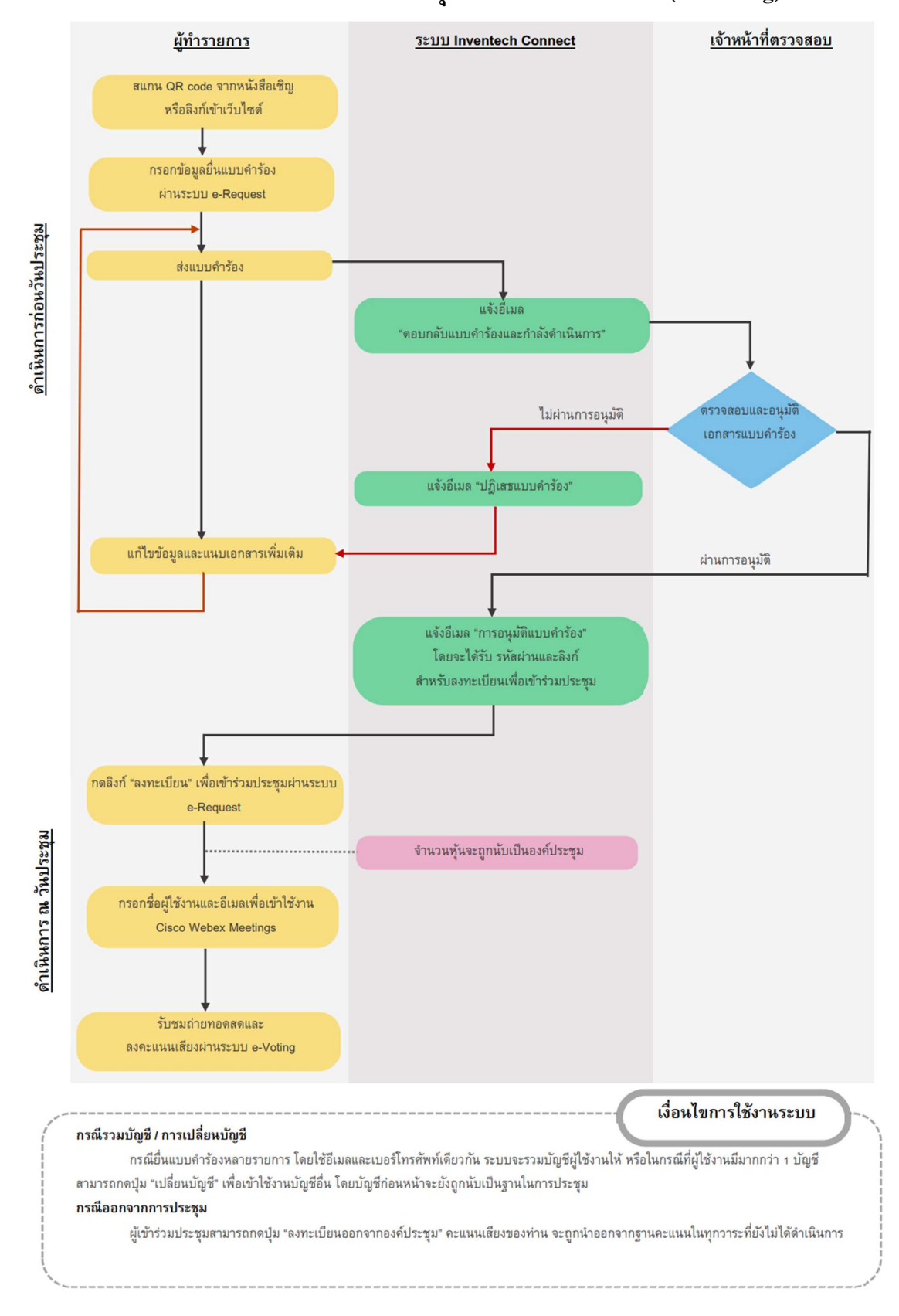

# ผังแสดงขั้นตอนการเข้าร่วมประชุมผ่านสื่ออิเล็กทรอนิกส์ (e-Meeting)

วิธีการมอบฉันทะในการประชุมสามัญผู้ถือหุ้นประจำปี 2566 ผ่านสื่ออิเล็กทรอนิกส์ (E-AGM) บริษัท โกลบอลกรีนเคมิคอล จำกัด (มหาชน) วันจันทร์ที่ 3 เมษายน 2566 เวลา 13.30 น.

ในกรณีที่ผู้ถือหุ้นไม่สามารถเข้าร่วมประชุมสามัญผู้ถือหุ้นประจำปี 2566 ผ่านสื่ออิเล็กทรอนิกส์ (E-AGM) ได้ด้วยตนเอง สามารถมอบฉันทะโดยดำเนินการดังนี้

# <u>การมอบฉันทะ</u>

- 1. ผู้ถือหุ้นควรศึกษารายละเอียดของวาระการประชุมก่อนตัดสินใจมอบฉันทะ
- ผู้ถือหุ้นที่มอบฉันทะจะต้องมอบฉันทะให้ผู้รับมอบฉันทะเพียงรายเดียวเข้าร่วมประชุมและออกเสียง ลงคะแนนตามแบบหนังสือมอบฉันทะที่แนบมาพร้อมนี้
- กรณีที่ผู้ถือหุ้นประสงค์จะมอบฉันทะให้กับกรรมการอิสระของบริษัทฯ สามารถมอบฉันทะให้

| 1) | ศาสตราจารย์ ดร.กำชัย จงจักรพันธ์ | ประธานกรรมการอิสระ / ประธานกรรมการตรวจสอบ                                                       |
|----|----------------------------------|-------------------------------------------------------------------------------------------------|
| 2) | พล.ต.อ. สุชาติ ชีระสวัสดิ์       | กรรมการอิสระ / ประชานกรรมการกำกับดูแลกิจการ<br>และการพัฒนาอย่างยั่งยืน                          |
| 3) | พลโท ฐิตวัชร์ เสลียรทิพย์        | กรรมการอิสระ / กรรมการสรรหาและกำหนดค่าตอบแทน /<br>กรรมการกำกับดูแถกิจการและการพัฒนาอย่างยั่งยืน |
| 4) | นายชันวา เลาหศิริวงศ์            | กรรมการอิสระ / กรรมการตรวจสอบ / กรรมการกำกับดูแลกิจการ<br>และการพัฒนาอย่างยั่งยืน               |

โดยกรรมการอิสระที่ได้รับมอบฉันทะจะดำเนินการตามที่ผู้ถือหุ้นมอบฉันทะให้ หากผู้รับมอบฉันทะไม่ดำเนินการ ตามที่ท่านได้ระบุในหนังสือมอบฉันทะ และท่านได้รับความเสียหายจากการไม่ดำเนินการดังกล่าว ท่านมีสิทธิ ดำเนินกดีตามกฎหมายได้ (กรณีที่ผู้ถือหุ้นไม่ได้ออกเสียงลงคะแนนไว้เป็นการล่วงหน้าในหนังสือมอบฉันทะ กรรมการอิสระที่เป็นผู้รับมอบฉันทะจะออกเสียงลงคะแนนตามความเหมาะสมและเห็นสมควร) ทั้งนี้ ข้อมูล ของกรรมการอิสระ ปรากฏตาม<u>สิ่งที่ส่งมาด้วย 3</u>

4. เพื่อความสะดวก โปรดส่งหนังสือมอบฉันทะและเอกสารประกอบมายังบริษัทฯ <u>โดยเอกสารจะต้องมาถึง</u> <u>บริษัทฯ ภายในวันที่ 31 มีนาคม 2566</u> โดยกรอกข้อมูลและลงลายมือชื่อให้ครบถ้วน หากมีการแก้ไข หรือขีด ลบข้อความที่สำคัญ ผู้มอบฉันทะต้องลงนามกำกับไว้ทุกแห่ง หนังสือมอบฉันทะต้องติดอากรแสตมป์ 20 บาท ทั้งนี้ บริษัทฯ จะอำนวยความสะดวกในการติดอากรแสตมป์สำหรับหนังสือมอบฉันทะที่ผู้รับมอบฉันทะ ที่มาลงทะเบียนเข้าร่วมระบบการประชุมได้สำเร็จ / หรือสามารถกรณีมีมอบฉันทะให้กรรมการอิสระ ของบริษัทฯ ผ่านระบบ Inventech Connect พร้อมโดยแนบเอกสารประกอบการมอบฉันทะครบถ้วน  หากผู้ถือหุ้นประสงค์จะยกเลิกการมอบฉันทะ สามารถกระทำได้โดยแจ้งความประสงค์เป็นหนังสือมายัง บริษัทฯ ก่อนเริ่มการประชุม

<u>เอกสารที่ต้องใช้ประกอบการมอบฉันทะ</u>

หนังสือมอบฉันทะ แบบ ก. แบบ ข. และแบบ ค. (สามารถคาวน์โหลดได้ที่ www.ggcplc.com)

<u>หมายเหตุ</u>

- ผู้ถือหุ้นไม่สามารถแบ่งแยกจำนวนหุ้นให้ผู้รับมอบฉันทะหลายคนเพื่อแบ่งแยกการลงคะแนนเสียงได้
- ผู้ถือหุ้นจะต้องมอบฉันทะเท่ากับจำนวนหุ้นที่ตนถืออยู่ โดยไม่สามารถมอบฉันทะ
  เพียงบางส่วนน้อยกว่าจำนวนที่ตนถืออยู่ได้

 กรณีผู้มอบฉันทะเป็นบุคคลธรรมดา (ขอแนะนำให้ใช้หนังสือมอบฉันทะแบบ ข. และระบุการออกเสียง ในแต่ละระเบียบวาระ)

- (1) แบบแจ้งการประชุมซึ่งพิมพ์บาร์โค้ด
- (2) หนังสือมอบฉันทะซึ่งได้ลงนามโดยผู้มอบฉันทะ
- (3) สำเนาบัตรประจำตัวประชาชน หรือสำเนาบัตรประจำตัวข้าราชการ หรือสำเนาใบอนุญาตขับขี่ (ที่มีเลขบัตรประจำตัวประชาชนด้วย) หรือสำเนาหนังสือเดินทาง (ในกรณีผู้มอบฉันทะ เป็นชาวต่างประเทศ) ของผู้มอบฉันทะ พร้อมลงนามรับรองสำเนาถูกต้องโดยผู้มอบฉันทะ ทั้งนี้ สำเนา เอกสารดังกล่าวต้องมีข้อมูลและภาพใบหน้าของผู้มอบฉันทะที่ชัดเจน และไม่หมดอายุก่อน หรือ ณ วันประชุม
- (4) สำเนาบัตรประจำตัวประชาชน หรือสำเนาบัตรประจำตัวข้าราชการ หรือสำเนาใบอนุญาตขับขี่ (ที่มีเลขบัตรประจำตัวประชาชนด้วย) หรือสำเนาหนังสือเดินทาง (ในกรณีผู้รับมอบฉันทะ เป็นชาวต่างประเทศ) ของผู้รับมอบฉันทะ พร้อมลงนามรับรองสำเนาถูกต้อง ทั้งนี้ สำเนาเอกสาร ดังกล่าวต้องมีข้อมูลและภาพใบหน้าของผู้รับมอบฉันทะที่ชัดเจน และเอกสารไม่หมดอายุก่อน หรือ ฉ วันประชุม

 กรณีผู้มอบฉันทะเป็นนิติบุคคล (งอแนะนำให้ใช้หนังสือมอบฉันทะแบบ ง. และระบุการออกเสียง ในแต่ละระเบียบวาระ)

- (1) แบบแจ้งการประชุมซึ่งพิมพ์บาร์โค้ด
- (2) หนังสือมอบฉันทะซึ่งลงนามโดยผู้มีอำนาจลงนามผูกพันนิติบุคคลตามหนังสือรับรองนิติบุคคล พร้อมประทับตราสำคัญของนิติบุคคล (ถ้ามี)
- (3) กรณีผู้มอบฉันทะเป็นนิติบุคคลที่จดทะเบียนในประเทศไทย ให้แนบสำเนาหนังสือรับรอง การเป็นนิติบุคคลโดยกรมพัฒนาธุรกิจการค้า กระทรวงพาณิชย์ ก่อนถึงวันประชุมเพื่อลงทะเบียน ไม่เกิน 6 เดือน โดยมีการรับรองสำเนาถูกต้องโดยผู้มีอำนาจลงนามผูกพันนิติบุคคลนั้น พร้อมประทับตราสำคัญของนิติบุคคล (ถ้ามี)

- (4) กรณีผู้มอบฉันทะเป็นนิติบุคคลที่จดทะเบียนในต่างประเทศ ให้แนบสำเนาหนังสือรับรอง การเป็นนิติบุคคล ซึ่งออกโดยหน่วยราชการที่มีอำนาจของประเทศที่นิติบุคคลนั้นตั้งอยู่ หนังสือรับรอง การเป็นนิติบุคคลดังกล่าวจะต้องผ่านการรับรองจากโนตารีพับลิค (Notary Public) หรือหน่วยราชการ ที่มีอำนาจ ก่อนถึงวันประชุมเพื่อลงทะเบียน ไม่เกิน 1 ปี
- (5) สำหรับนิติบุคคลต่างประเทศ เอกสารใดที่มิได้มีต้นฉบับเป็นภาษาอังกฤษ จะต้องจัดทำ คำแปลเป็นภาษาอังกฤษแนบมาพร้อมกันด้วย และให้ผู้มีอำนาจลงนามผูกพันนิติบุคคลนั้น ลงนามรับรองความถูกต้องของคำแปล
- (6) สำเนาบัตรประจำตัวประชาชน หรือสำเนาบัตรประจำตัวข้าราชการ หรือสำเนาใบอนุญาตขับขี่ (ที่มีเลขประจำตัวประชาชนด้วย) หรือสำเนาหนังสือเดินทาง (ในกรณีผู้รับมอบฉันทะ เป็นชาวต่างประเทศ) พร้อมลงนามรับรองสำเนาถูกต้องโดยผู้รับมอบฉันทะ ทั้งนี้ สำเนาเอกสาร ดังกล่าวต้องมีข้อมูลและภาพใบหน้าของผู้รับมอบฉันทะที่ชัดเจน และไม่หมดอายุก่อน หรือ ณ วันประชุม

 หนังสือมอบฉันทะ แบบ ค. (แบบที่ใช้เฉพาะกรณีผู้ถือหุ้นเป็นผู้ลงทุนต่างประเทศ และแต่งตั้งคัส โตเดียน (Custodian) ในประเทศไทย เป็นผู้รับฝากหุ้นและดูแลหุ้น)

- (1) แบบแจ้งการประชุมซึ่งพิมพ์บาร์โค้ด
- (2) หนังสือมอบอำนาจจากผู้ถือหุ้นซึ่งเป็นนักลงทุนต่างประเทศมอบหมายให้คัสโตเดียน (Custodian)เป็นผู้ดำเนินการลงนามในหนังสือมอบฉันทะแทน
- (3) หนังสือยืนยันว่าผู้ลงนามในหนังสือมอบฉันทะแทนใด้รับอนุญาตประกอบธุรกิจ คัสโตเดียน (Custodian)
- (4) หนังสือมอบฉันทะซึ่งลงนามโดยผู้มีอำนาจลงนามผูกพันนิติบุคคลตามหนังสือรับรองนิติบุคคล พร้อมประทับตราสำคัญของนิติบุคคล (ถ้ามี)
- (5) กรณีผู้มอบฉันทะเป็นนิติบุคคลที่จดทะเบียนในประเทศไทย ให้แนบสำเนาหนังสือรับรองนิติบุคคล ออกโดยกรมพัฒนาธุรกิจการค้า กระทรวงพาณิชย์ ก่อนถึงวันประชุม เพื่อลงทะเบียนไม่เกิน 6 เดือน โดยมีการรับรองสำเนาถูกต้องโดยผู้มีอำนาจลงนามผูกพันนิติบุคคลนั้น พร้อมประทับตราสำคัญ ของนิติบุคคล (ถ้ามี)
- (6) กรณีผู้มอบฉันทะเป็นนิติบุคคลที่จดทะเบียนในต่างประเทศ ให้แนบสำเนาหนังสือรับรอง การเป็นนิติบุคคล ซึ่งออกโดยหน่วยราชการที่มีอำนาจของประเทศที่นิติบุคคลนั้นตั้งอยู่ หนังสือรับรอง การเป็นนิติบุคคลดังกล่าวจะต้องผ่านการรับรองจากโนตารีพับลิค (Notary Public) หรือหน่วยราชการ ที่มีอำนาจ ก่อนถึงวันประชุมเพื่อลงทะเบียน ไม่เกิน 1 ปี
- (7) เอกสารใดข้างต้นที่มิได้มีต้นฉบับเป็นภาษาอังกฤษ จะต้องจัดทำคำแปลเป็นภาษาอังกฤษ แนบมาพร้อมกันด้วย และให้บุคคลที่อ้างอิงเอกสารดังกล่าว หรือบุคคลผู้มีอำนาจกระทำการแทน บุคคลดังกล่าวลงนามรับรองความถูกต้องของคำแปลด้วย

- (8) สำนาบัตรประจำตัวประชาชน หรือสำเนาบัตรประจำตัวข้าราชการ หรือสำเนาใบอนุญาตขับขึ่ (ที่มีเลขประจำตัวประชาชนด้วย) หรือสำเนาหนังสือเดินทาง (ในกรณีผู้รับมอบฉันทะ เป็นชาวต่างประเทศ) พร้อมลงนามรับรองสำเนาถูกต้องโดยผู้รับมอบฉันทะ ทั้งนี้ สำเนาเอกสาร ดังกล่าวต้องมีข้อมูลและภาพใบหน้าของผู้มอบฉันทะที่ชัดเจน และไม่หมดอายุก่อน หรือ ณ วันประชุม
- <u>หมายเหตุ</u>: สำเนาบัตรประจำตัวประชาชน หรือเอกสารอื่นที่ส่งมอบให้กับบริษัทฯ ซึ่งอาจมีข้อมูลส่วนบุคคลที่มี ความอ่อนใหว (Sensitive data) ปรากฏอยู่ด้วย เช่น ศาสนา กรุ๊ปเลือค เป็นต้น ท่านเจ้าของข้อมูลสามารถ ปิดทึบข้อมูลส่วนนั้นได้ หากท่านมิได้ดำเนินการดังกล่าว ให้ถือว่าท่านอนุญาตให้บริษัทฯ ปกปิดข้อมูล นั้นได้ตามที่เห็นสมควรโดยเอกสารดังกล่าวมีผลสมบูรณ์และบังกับใช้ได้ทุกประการ ทั้งนี้ หากบริษัทฯ ไม่สามารถปกปิดข้อมูลนั้นได้เนื่องจากข้อจำกัดใดๆ บริษัทฯ ขอยืนยันว่าการเก็บรวบรวมและใช้ข้อมูล ดังกล่าวเป็นไปเพื่อการพิสูจน์ตัวตนเท่านั้น โดยบริษัทฯ ไม่มีความประสงค์ที่จะเก็บรวมรวมหรือใช้ข้อมูล ส่วนบุคคลที่มีความอ่อนไหวที่ปรากฏในเอกสารดังกล่าว